## 学位外语报名流程

1.登录中原科技学院高等学历继续教育综合管理系统网址:

https://zykj.jijiaox.com/jw/index.html

点击"信息查询",点击"学位外语查询"。

| 🖯 https: | //zykj.jijiaox.com/jw/ind | ex.html  |         |      | Q A 🖈           |
|----------|---------------------------|----------|---------|------|-----------------|
|          | <b>③</b> 中原科技學院           | 高等学历继续   | 教育综合管理系 | 系统   |                 |
|          | 信息查询                      | 公氛登      | 口    学  | 习平台  | 教学资源库           |
|          | 通知公告                      | 点击直着更多 > | 泉取通知书查询 |      | <sup>站点查询</sup> |
|          | 成绩查询                      | 论文查询     | 学位外语查询  | 毕业查询 | 学位査询            |

2.输入学号和密码进行登录。

| 2         | -      |             |       |  |
|-----------|--------|-------------|-------|--|
|           | 学士学位   | 外语考试报名      | 名系统   |  |
| 7         | * 学号 📃 | 但不能为态       | ۲     |  |
|           | *密码    | - GH WEXCEL |       |  |
|           | * 验证码  | ĩ           | 8 8 7 |  |
| <b>~,</b> |        | 登录          |       |  |
|           |        |             | 忘记密码? |  |
| 17        |        |             |       |  |

3、登录后,点击"前往报名",核对自己基本信息,填写手机号, 按要求上传近期免冠照片和身份证正反面照片后,点击"提交报名"。

| 您好今天是2023年9月26日書 | 期二 ,欢迎访问荷樽学历继续教育综合管理系统!                 |      |      |
|------------------|-----------------------------------------|------|------|
|                  | 学位外语考试报名                                |      |      |
| 考试名称:            | <br>                                    |      |      |
| 考试时间:            | 2023-09-29 00:00:00 2023-09-30 00:00:00 |      | 前注报名 |
| 考试须知:            | 制成式的知道                                  | 政策冲遣 |      |

## 备注:近期免冠照片图像规格:

567 像素(高) ×390 像素(宽),或图像尺寸为 48 毫米(高) × 33 毫米(宽),图像文件大小为 20kb-200kb,JPG 格式。

| 記書如下:                                 |
|---------------------------------------|
| 动性如下:                                 |
| 动性如下:                                 |
| 彩催如下:                                 |
|                                       |
| -                                     |
| 头                                     |
| 部长度为2                                 |
| S至33豪                                 |
| (立)<br>老米                             |
| 毫米(高)× 33毫<br>→                       |
| ☆要求人像清<br>☆要求人像清<br>に小,不得进行           |
| HLE.                                  |
| 1 1 1 1 1 1 1 1 1 1 1 1 1 1 1 1 1 1 1 |

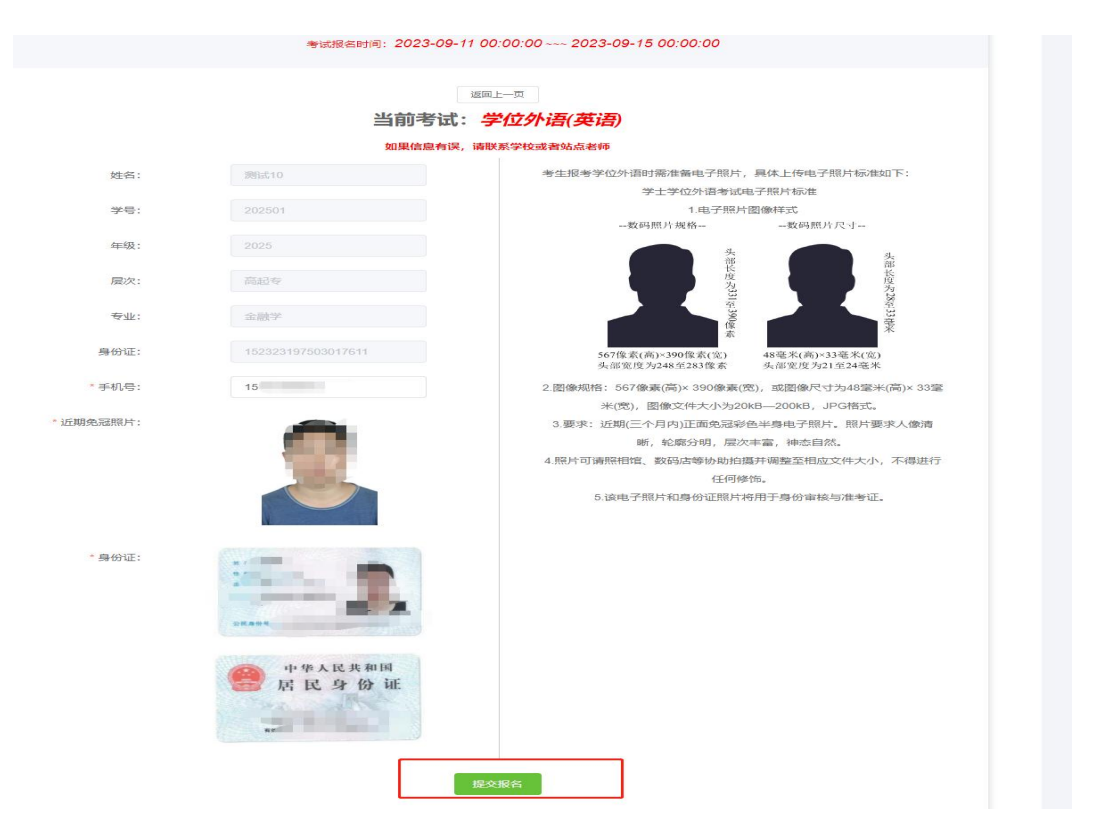

4.提交审核,显示"待审核"。耐心等待管理员审核,48小时内会 审核完毕。

|             |                           | 字位外语考试报役      | Ч<br>Ч |      |
|-------------|---------------------------|---------------|--------|------|
| 考试名称: 学位外   | 语语 语种: 英语 年份: 20          | 23            |        |      |
| 报名时间: 2023- | 09-11 00:00:00 ~~~ 2023-0 | 9-15 00:00:00 |        |      |
| 考试时间: 2023- | 09-22 00:00:00 ~~~ 2023-0 | 9-23 00:00:00 |        |      |
| 考试须知:       |                           | 1111111111111 | 古晋     | ¥.(# |
|             |                           | 报名详情          |        |      |
| 报名时间        | 审核状态                      | 审核意见          | 支付状态   | 操作   |
|             |                           |               |        |      |

5.审核通过后,点击"前往缴费",微信扫码缴费即可。交费完成后,

## 在10月30日可进入系统查看交费状态。

| *社名称: 学位外语 语种: 英语 年份: 2023<br>扱名时间: 2023-09-11 00:00:00 ~~~ 2023-09-15 00:00:00<br>考试项知: 111111111111<br>超音评版<br>振名详情<br>振名时间 审核状态 审核意见 文付状态 操作 |                                                                      |                                                                    | 学位外语考试报                                    | 名    |    |
|----------------------------------------------------------------------------------------------------|----------------------------------------------------------------------|--------------------------------------------------------------------|--------------------------------------------|------|----|
| 报名详情   振名时间 审核式态 审核意见 支付状态 操作                                                                                                    | 考试名称: 学位外语 语种<br>报名时间: 2023-09-11 00<br>考试时间: 2023-09-22 00<br>考试须知: | : <b>英语</b> 年份: 2023<br>:00:00 ~~~ 2023-09-<br>:00:00 ~~~ 2023-09- | 15 00:00:00<br>23 00:00:00<br>111111111111 | 28   | 洋債 |
| 报名时间 审核状态 审核意见 支付状态 操作                                                                                                    |                                                                      |                                                                    | 报名详情                                       |      |    |
|                                                                                                    | 报名时间                                                                 | 审核状态                                                               | 审核意见                                       | 支付状态 | 操作 |